## Instructivo para realizar solicitudes de becas o descuentos a la matricula financiera

**Paso 1.** Ingrese a la plataforma SIGA con el usuario y contraseña enviado a su correo personal o institucional si es estudiante nuevo; estudiante antiguos usuario y contraseña usado en plataforma SIA.

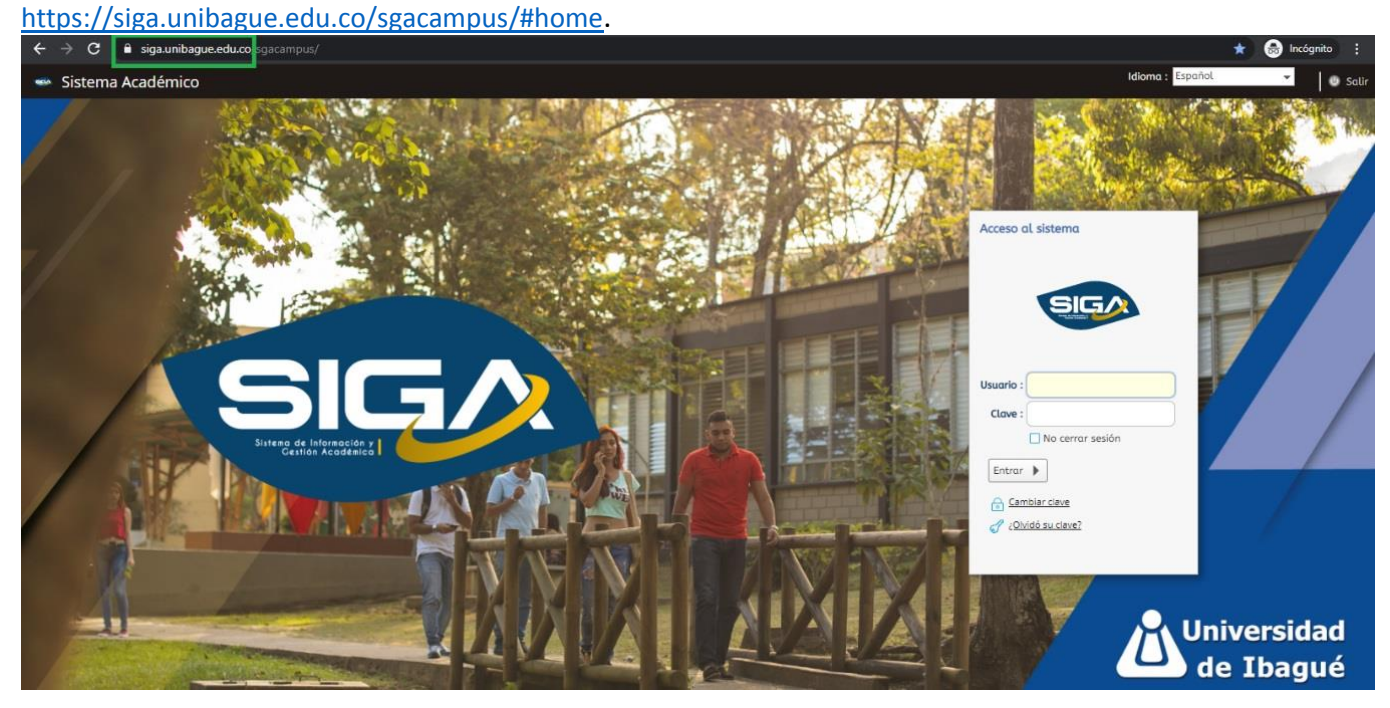

Paso 2. Clic en "Solicitudes Apoyo Financiero", opción disponible en el menú izquierdo en la sección "Proceso Financiero".

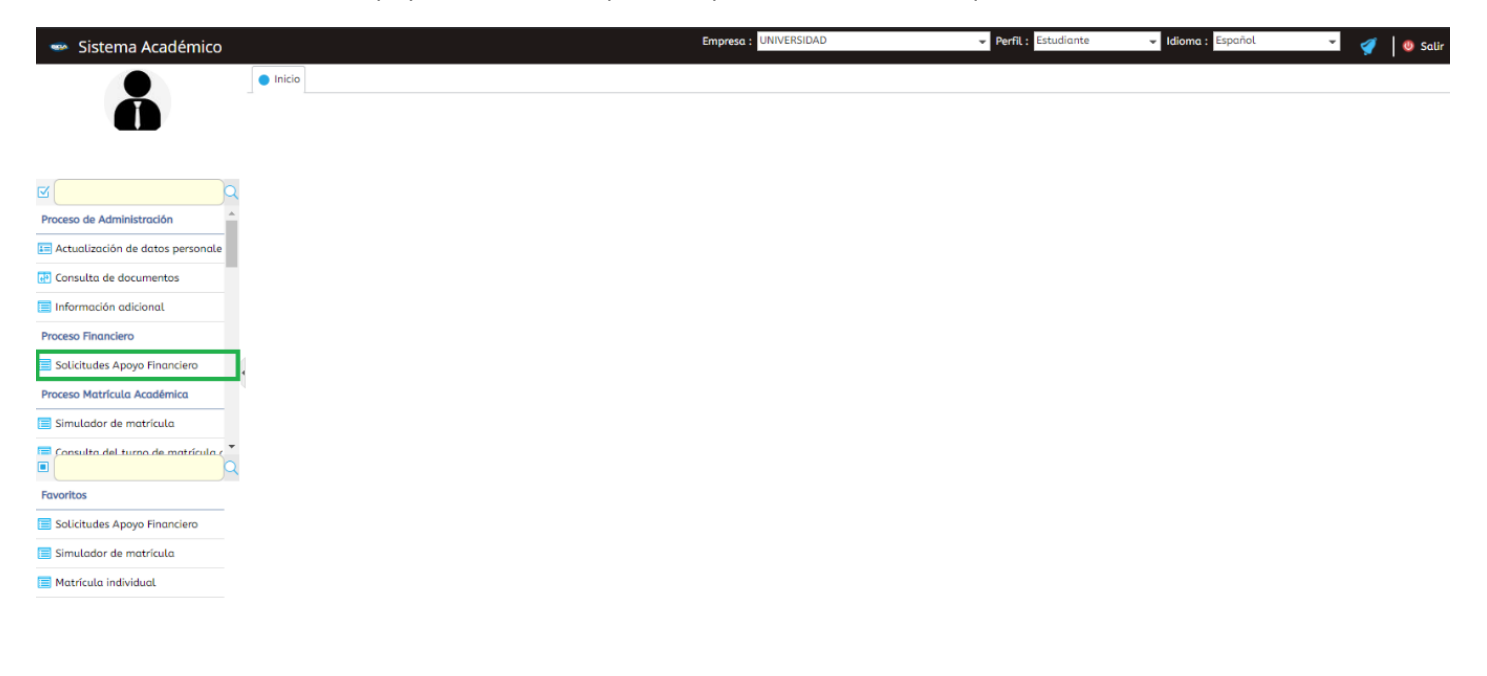

**Paso 3.** Seleccione el "Periodo" académico para cual desea la beca o descuento, y en la parte inferior clic en el botón "+" para agregar la solicitud.

|                                |          |                 |                  | Empresa : | UNIVERSIDAD   |                 |              | ✓ Perfil: E      | studiante                | - Io |
|--------------------------------|----------|-----------------|------------------|-----------|---------------|-----------------|--------------|------------------|--------------------------|------|
| Solicitudes Apoyo Financiero 😒 |          |                 |                  |           |               |                 |              |                  |                          |      |
|                                | Estu     | diantes por po  | eriodo ( 🔍 Perio | odo )     |               |                 |              |                  |                          |      |
|                                | С        |                 | Ì                | ĺ         |               | Ì               |              | Ì                |                          | C    |
|                                | X        | Periodo         | Identificación   | Nombre    |               | Sede            |              | Cod.<br>programa | Cód. Plan de<br>Estudios | F    |
|                                |          | 🕑 2021B         |                  |           |               | Sede            | Principal    | 15               | 15005                    |      |
|                                | 6 - U    | <<br>1 a 1 de 1 | en 0             | .5 seg.   | Filtro        | : Contiene      | ✓ Prefe      | erencias :       |                          | ,    |
|                                |          | Tudes Apoyo     | Financiero       |           |               |                 |              | •                | III                      | C    |
|                                |          | Adicionar Reg   | gistro           | D         | escargar Subi | ir archivo Esta | do Documento | Fecha E          | intrega                  | (    |
|                                | $\times$ |                 |                  |           | No hay infor  | mación para n   | nostrar      |                  |                          | v    |
|                                | C        |                 |                  |           |               |                 |              |                  |                          |      |
|                                | 뚄        |                 |                  |           |               |                 |              |                  |                          |      |
|                                |          |                 |                  |           |               |                 |              |                  |                          |      |
|                                |          |                 |                  |           |               |                 |              |                  |                          |      |
|                                |          |                 |                  |           |               |                 |              |                  |                          |      |
|                                |          |                 |                  |           |               |                 |              |                  |                          |      |
|                                |          |                 |                  |           |               |                 |              |                  |                          |      |
|                                |          | 4               |                  |           |               |                 |              |                  |                          | )    |

**Paso 4.** Seleccione la beca o descuento a solicitar del menú desplegable. Las becas o descuento que no se encuentran en el listado se deben tramitar directamente con el área encargada, Ejemplo: Bono Apoyo Económico, beca deporte y cultura con Bienestar universitario, Cemex con responsabilidad Social.

|                               |                      | Empresa : UNIVERSIDAD     | )              | ✓ Perfi                            | L: Estudiante | ✓ Idion  |
|-------------------------------|----------------------|---------------------------|----------------|------------------------------------|---------------|----------|
| olicitudes Apoyo Financiero 🕄 |                      |                           |                |                                    |               |          |
| Estudiantes                   | por periodo ( Q Peri | odo )                     |                |                                    |               |          |
| CR                            |                      | Y                         | Ŷ              | Ŷ                                  | Ύ )           |          |
|                               |                      |                           |                | Cod                                | Cód. Plan de  | <u> </u> |
| Peri                          | odo Identificación   | Nombre                    | Sede           | progra                             | ma Estudios   | F        |
| ✓ 202                         | 1B                   |                           | Sede Pri       | incipal 15                         | 15005         |          |
|                               |                      |                           |                |                                    |               |          |
|                               |                      |                           |                |                                    | _             |          |
| Nuevo saldo                   |                      |                           |                |                                    | 3             |          |
| Concepto :                    |                      |                           |                | -                                  | 1             | Þ        |
| concepto .                    | N Y                  | Y I                       |                |                                    |               | - 0      |
| Cargo                         | Código Nombre        | Tipo                      | Financiable? A | Apl. Estudiante?                   |               |          |
| Valor :                       | OMB MEJOR BAG        | HILLER OTROS DPTO: Descue | nto            |                                    |               |          |
| tator .                       | BMB BECA MEJO        | RES BACHILLERES Descue    | nto            | V.                                 | ==            | 0        |
| Descuento                     | BEN BECA ETNIA       | AS PREGRADO Descue        | nto            |                                    |               |          |
|                               | BAV BECAS AVA        | INCEMIOS Descue           | nto            |                                    | a Entrega     | - V      |
| Valor :                       | DEG DTO EGRES        | ADO PARA POSGRAD Descue   | nto            |                                    |               |          |
| Archivo -                     | DEM DTO CAIAS        | DE COMPENSACIÓN Descue    | nto            |                                    |               |          |
| Archivo .                     | DSH DTO SEGUI        | NDO HERMANO Descue        | nto            | ×                                  |               |          |
| Por favor elija el do         | DTH DTO TERCE        | R HERMANO Descue          | nto            |                                    |               |          |
|                               | BGR BECA HIJOS       | DE GRADUADOS (EG Descue   | nto            |                                    |               |          |
|                               | BDE BECA EGRE        | SADO TECNOLOGÍA Descue    | nto            | $\square$                          |               |          |
|                               | STT BECA TALE        | NTO TOLIMA Descue         | nto            | $\checkmark$                       |               |          |
|                               | SAE BONO APO         | YO ECONOMICO Descue       | nto            | $\square$                          | _             |          |
|                               | 🕑 DFA 🛛 DTO HIJO F   | UERZAS ARMADAS Descue     | nto            |                                    |               |          |
|                               | SCR SOLICITUD        | DE CRÉDITO Cargo          |                | ✓i                                 |               |          |
|                               | 4                    |                           |                | •                                  |               |          |
|                               |                      |                           |                |                                    |               |          |
|                               |                      |                           |                |                                    |               |          |
|                               |                      |                           |                |                                    |               |          |
|                               |                      |                           |                |                                    |               | ¢ 0.00   |
|                               |                      |                           |                |                                    |               | \$ 0,00  |
| 0 a 0 d                       | e 0 en (             | 0.07 seg. Filt            | ro : Contiene  | <ul> <li>Preferencias :</li> </ul> |               | -        |
|                               |                      | 9.                        |                |                                    |               |          |

**Paso 5.** Luego de seleccionar la beca, se abre una ventana para que agregue los documentos de la solicitud, y debe dar clic en "Seleccionar archivo". Recuerde que previamente debe tener la solicitud y todos los soportes requeridos para la beca a la que desea aplicar en un (1) solo documento PDF. (Estudiantes Nuevos para Beca de hijo de Graduados, Beca talento Tolima y Beca mejor bachiller, la solicitud se adelanta en el centro de contacto, el asesor le solicitará los documentos)

En el siguiente link puede validar el requisito de cada beca o descuento:

## https://apoyofinanciero.unibague.edu.co/images/2020/apoyo-financiero/GF-LI-01-Becas-y-Apoyos.pdf

|                                  |                                           | Empresa : UNIVERSID | AD              |                | ✓ Perfil: Es     | tudiante                 | ✓ Idioma |
|----------------------------------|-------------------------------------------|---------------------|-----------------|----------------|------------------|--------------------------|----------|
| 🗐 Solicitudes Apoyo Financiero 🕄 |                                           |                     |                 |                |                  |                          |          |
| Estud                            | diantes por periodo ( ${	extsf{Q}}$ Perio | odo )               |                 |                |                  |                          |          |
| C                                |                                           |                     |                 |                |                  |                          | Q        |
|                                  | Periodo Identificación                    | Nombre              | 5               | Sede           | Cod.<br>programa | Cód. Plan de<br>Estudios | E.       |
|                                  | 2021B                                     |                     | 5               | Sede Principal | 15               | 15005                    |          |
|                                  |                                           |                     |                 |                |                  |                          |          |
| Nuevo saldo                      |                                           |                     |                 |                | 8                |                          |          |
| Concepto :                       | BECA HIJOS DE GRADU/                      | ADOS (EGRESADOS)    |                 |                | -                |                          | ۱.       |
| Cargo                            |                                           |                     |                 |                |                  |                          | ▼ 🔒      |
| Valor :                          |                                           | % :                 |                 |                |                  |                          |          |
| Descuente                        | <u>o</u>                                  |                     |                 |                | a Fi             | ntregg                   | <b>C</b> |
| Valor :                          | 0                                         | % :                 | 10              |                |                  |                          | V        |
| Archivo :<br>Por favor eli       | Seleccionar archivo                       | 39579837.pdf<br>gar |                 |                |                  |                          |          |
|                                  |                                           | Guardar             |                 |                |                  |                          |          |
|                                  |                                           |                     |                 |                |                  |                          |          |
|                                  |                                           |                     |                 |                |                  |                          |          |
|                                  |                                           |                     |                 |                |                  |                          |          |
|                                  |                                           |                     | _               |                |                  |                          |          |
|                                  |                                           |                     |                 |                |                  |                          | \$ 0,00  |
|                                  | 0 a 0 de 0 en 0.                          | .07 seg. F          | iltro : Contier | ne 👻 Prefe     | erencias :       |                          | -        |

Nota: para solicitud del Bono de Apoyo Económico no se requiere adjuntar documentos a la solicitud.

|                                |                        |                  | Empresa : UNIVE     | RSIDAD        |                | ✓ Perfil: Es     | studiante                | ✓ Idior |
|--------------------------------|------------------------|------------------|---------------------|---------------|----------------|------------------|--------------------------|---------|
| Solicitudes Apoyo Financiero 😵 |                        |                  |                     |               |                |                  |                          |         |
|                                | Estudiantes por pe     | riodo ( 🔍 Perio  | odo )               |               |                |                  |                          |         |
|                                | CR                     | )                | )                   |               | )              |                  |                          | Q       |
|                                | Periodo                | Identificación   | Nombre              |               | Sede           | Cod.<br>programa | Cód. Plan de<br>Estudios | F       |
|                                | ✓ 2021B                |                  |                     |               | Sede Principal | 15               | 15005                    |         |
|                                |                        |                  |                     |               |                |                  |                          |         |
| Nuevo s                        | aldo                   |                  |                     |               |                | 0                |                          |         |
| Conce                          | pto: BECA              | HIJOS DE GRADU   | ADOS (EGRESADOS)    |               |                | -                |                          | •       |
| Carr                           | 20                     |                  |                     |               |                |                  |                          | -       |
| Valor                          |                        |                  | 06 -                |               |                |                  |                          |         |
| Dos                            |                        |                  | <i>7</i> 0.         |               |                |                  | I                        | Q       |
| Des                            | cuento                 |                  |                     | (10)          |                | αΕ               | ntrega                   | C<br>V  |
| Valor                          | : 0<br>/o: Sele        | cionar archivo   | % :<br>39579837 pdf | 10            |                |                  |                          |         |
| Por fa                         | vor elija el documento | o que desea agre | ,                   |               |                |                  |                          |         |
|                                |                        |                  | Guardar             |               |                |                  |                          |         |
|                                |                        |                  |                     |               |                |                  |                          |         |
|                                |                        |                  |                     |               |                |                  |                          |         |
|                                |                        |                  |                     |               |                |                  |                          |         |
|                                |                        |                  |                     |               |                |                  |                          |         |
|                                | •                      |                  |                     |               |                |                  |                          | \$ 0,00 |
|                                | 0 a 0 de 0             | en 0             | .07 seq.            | Filtro : Cont | iene 👻 Pre     | eferencias :     |                          | -       |

Paso 6. Una vez realice el cargue del documento, dar clic en botón "Guardar".

**Paso 7.** Si el proceso se realizó de manera correcta debe aparecer la ventana emergente que le indica que el "Documento fue cargado exitosamente".

|                                                                                                    | Empresa : UNIVERSIDAD                                                                                                    |                       | ✓ Perfil : Es                                                                                                    | tudiante                                                                                                    | → Idioma :                                                                                                    |
|----------------------------------------------------------------------------------------------------|----------------------------------------------------------------------------------------------------|-----------------------|----------------------------------------------------------------------------------------------------|----------------------------------------------------------------------------------------------------|----------------------------------------------------------------------------------------------------|
|                                                                                                    |                                                                                                    |                       |                                                                                                    |                                                                                                    |                                                                                                    |
| Estudiantes por periodo ( $\bigcirc$ Per                                                                                                    | iodo )                                                                                                    |                       |                                                                                                    |                                                                                                    |                                                                                                    |
|                                                                                                    | I                                                                                                    | ]]                    | []                                                                                                    |                                                                                                    | Q                                                                                                    |
| Periodo Identificación                                                                                                    | Nombre                                                                                                    | Sede                  | Cod.<br>programa                                                                                                    | Cód. Plan de<br>Estudios                                                                                                    | F                                                                                                    |
| 2021B                                                                                                    |                                                                                                    | Sede Principal        | 15                                                                                                    | 15005                                                                                                    |                                                                                                    |
| Image: state of the state of the state o | 0. r seu. Filtro : Cont<br>OK<br>0 seg. Filtro : Cont                                                                                               | ceso                  | rencias :                                                                                                    | mtrega<br>//04/2021                                                                                                    | ▶ ▼ ↓ ↓ <p< td=""></p<> |
|                                                                                                    | Estudiantes por periodo ( Per<br>Periodo Identificación<br>2021B<br>Solicitu<br>Nota<br>Documento co<br>de validación<br>C<br>C<br>I a 1 de 1<br>en | Empresa : UNIVERSIDAD | Estudiantes por periodo ( Periodo )<br>Estudiantes por periodo ( Periodo )<br>Periodo Identificación Nombre Sede<br>2021B Sede Principal<br>Internet Sede Principal<br>Documento cargado exitosamente, se envía al proceso<br>C C Contiene Prefe<br>C C Contiene Prefe<br>I a 1 de 1 en 0 seg. Filtro : Contiene Prefe | Empresa : UNIVERSIDAD 		Perfit Es Estudiantes por periodo (	Periodo )  Estudiantes por periodo (	Periodo )  Periodo Identificación Nombre Sede Cod. programa 2021B Sede Principal 15  Solicitut  out a construction of the set of the set of the s | Etudiantes por periodo ( Periodo )  Estudiantes por periodo ( Periodo )  Periodo Identificación Nombre Sede Cod. Cód. Pian de programa Estudios  2021B Sede Principal 15 15005  Solicitui Occurrento cargado exitosamente, se envía al proceso Umento Fecha Entrega Umento Fecha Entrega Umento Cod. 29/04/2021  I a 1 de 1 en 0 seg. Filtro : Contiene Preferencias :                                                                                                    |

**Paso 8.** Valide que en el estado del documento indique que fue "Entregado". Después debe esperar la respuesta a su correo personal o institucional.

|                                  |                       | Empresa :      | UNIVERSIDAD                      |                    | ✓ Perfil : Es | studiante   | 👻 Idioma : |
|----------------------------------|-----------------------|----------------|----------------------------------|--------------------|---------------|-------------|------------|
| 📄 Solicitudes Apoyo Financiero 🕄 |                       |                |                                  |                    |               |             |            |
| Estu                             | diantes por periodo ( | Q Periodo )    |                                  |                    |               |             |            |
| C                                |                       |                |                                  | l                  |               | Céd Dian da | Q          |
| ل <u>د</u>                       | Periodo Identif       | icación Nombre |                                  | Sede               | programa      | Estudios    | F          |
|                                  | 2021B                 |                |                                  | Sede Principal     | 15            | 15005       |            |
|                                  |                       |                |                                  |                    |               |             |            |
|                                  |                       |                |                                  |                    |               |             |            |
|                                  | •                     |                | Eiltre i Cont                    | iono — Drof        | aronsias :    |             | •          |
| Solid                            | 1 a 1 de 1            | en 0.5 seg.    | Fittro .                         | Prei               | erencias .    |             |            |
| +                                |                       |                |                                  |                    | •             |             | Q          |
|                                  | Concepto              | De             | escargar<br>archivo Subir archiv | vo Estado Document | o Fecha E     | intrega     | C          |
| ×                                | BECA HIJOS DE GR      | ADUADOS (EGRE  | ۰ ک                              | Entregado          | 29            | /04/2021    |            |
| × ×                              |                       |                |                                  |                    |               |             |            |
|                                  |                       |                |                                  |                    |               |             |            |
|                                  |                       |                |                                  |                    |               |             |            |
|                                  |                       |                |                                  |                    |               |             |            |
|                                  |                       |                |                                  |                    |               |             |            |
|                                  | •                     |                |                                  |                    |               |             | •          |
|                                  |                       |                | -                                |                    |               |             | \$ 0,00    |
|                                  | 1 a 1 de 1            | en 0 seg.      | Filtro : Cont                    | refe v Pref        | erencias :    |             |            |

## Anexo 1:

La siguiente es la información de los requisitos que se adjuntan a su solicitud de beca o incentivo según sea el caso:

| Código | Nombre                              | Documentos que debe anexar en un solo PDF                                  |
|--------|-------------------------------------|----------------------------------------------------------------------------|
| BAE    | BONO APOYO ECONOMICO (PREGRADO)     | Ninguno                                                                    |
|        |                                     | <ul> <li>Acta de grado del Programa Avancemos.</li> </ul>                  |
| DAV    |                                     | <ul> <li>Copia del recibo del servicio público de energía donde</li> </ul> |
| DAV    |                                     | conste la dirección de residencia del estudiante y el estrato              |
|        |                                     | al que pertenece.                                                          |
|        |                                     | <ul> <li>Acta de grado de la Tecnología Unibagué.</li> </ul>               |
| BDE    | BECA EGRESADO TECNOLOGÍA (PREGRADO) | <ul> <li>Copia del recibo del servicio público de energía donde</li> </ul> |
| BDL    |                                     | conste la dirección de residencia del estudiante y el estrato              |
|        |                                     | al que pertenece.                                                          |
|        |                                     | •Certificado expedido por el Gobernador de la comunidad                    |
|        |                                     | indígena donde certifique                                                  |
| REN    | BECA ETNIAS (PREGRADO)              | que el aspirante se encuentra vinculado a la comunidad.                    |
| DLIN   |                                     | Copia del recibo del servicio público de energía donde                     |
|        |                                     | conste la dirección de                                                     |
|        |                                     | residencia del estudiante y el estrato al que pertenece.                   |
|        |                                     | • Soporte de pago matricula del primer hermano                             |
| DSH    | DTO SEGUNDO HERMANO (PREGRADO)      | matriculado o plan de pagos en caso de hacer financiación                  |
|        |                                     |                                                                            |
|        |                                     | <ul> <li>Soporte de pago matricula del primer y segundo hermano</li> </ul> |
| DTH    | DTO TERCER HERMANO (PREGRADO)       | matriculado o plan de pagos en caso de hacer financiación.                 |
|        |                                     |                                                                            |

Mayor información : <u>https://apoyofinanciero.unibague.edu.co/images/2020/apoyo-financiero/GF-LI-01-Becas-y-Apoyos.pdf</u>

## Anexo 2:

Si su solicitud de beneficio corresponde a curso de idiomas, tener en cuenta los requisitos que se adjuntan:

| Institución                             | Requisito                                                                                          |
|-----------------------------------------|----------------------------------------------------------------------------------------------------|
| Cologia Champagnat                      | Algún documento que evidencia matrícula en el año vigente, puede ser algún pago de club deportivo, |
| Colegio Champaghat                      | asociación de padres, matrícula, carné vigente, o boletín de notas del año en curso.               |
| Colegio Franciscano Jiménez de Cisneros | s                                                                                                  |
| Colegio Liceo Nacional                  | 1                                                                                                  |
| Conservatorio del Tolima                |                                                                                                    |
| Colegio Exalumnas de la Presentación    |                                                                                                    |
| Colegio La Presentación                 | Algún documento que evidencia matrícula en el año                                                  |
| Colegio Santa Teresa                    | vigente, puede ser algún pago de club deportivo,                                                   |
| Colegio San Simón                       | asociación de padres, matrícula, carné vigente, o                                                  |
| Colegio Niño Jesús de Praga             | boletín de notas del año en curso.                                                                 |
| Colegio Santiago Vila                   |                                                                                                    |
| Colegio Adventista                      |                                                                                                    |
| Colegio Eucarístico                     |                                                                                                    |
| Colegio Normal Nacional                 |                                                                                                    |
| Hijo y/o funcionario Fiscalía           | Carné vigente de funcionario y registro civil para                                                 |
|                                         | Certificado de afiliación actualizado con los datos                                                |
| Coomeya                                 | del descuento y nombre y número, documento del                                                     |
|                                         | estudiante.                                                                                        |
|                                         | Registro civil para verificar el parentesco v ser hijo                                             |
| Hijos de funcionario Unibagué           | de funcionario activo.                                                                             |
|                                         | Registro civil para verificar el parentesco y diploma,                                             |
| Hijo y/o Egresados Unibague             | acta de grado o carné de egresado.                                                                 |
| Universidad Antonio Nariño              | Carné vigente                                                                                      |
|                                         | Correo o comunicación de la cooperativa donde                                                      |
|                                         | establezca afiliación a la misma.                                                                  |
| Colegio oficial Santa Teresa de Jesús   | Algún documento que evidencie matrícula en el año                                                  |
| Exalumnas de la Presentación            | vigente, puede ser algún pago de club deportivo,                                                   |
| Niño Jesús de Praga                     | asociación de padres, matrícula, carné vigente, o                                                  |
| Colegio Eucarístico María del Refugio   | boletín de notas del año en curso.                                                                 |
| Liceo Nacional de Bachillerato          | Soporte de pago de Asopadres.                                                                      |